## **HAWAII STATE DUE PAYMENT INSTRUCTIONS**

**Step 1:** Click on the below link (This site will be open only by US IP Address)

https://hitax.hawaii.gov/ /

Step 2: - Click on make a payment

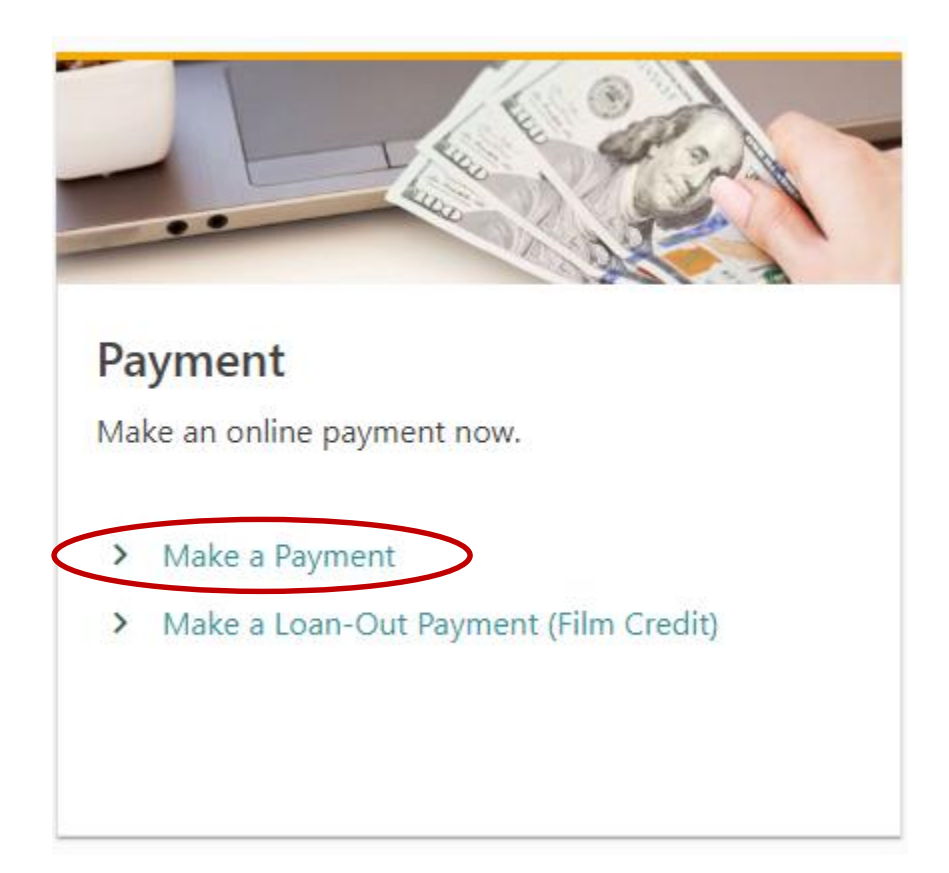

## **Step 3:** Select payment type and account type.

|                                                                                                    |                          | ?             |
|----------------------------------------------------------------------------------------------------|--------------------------|---------------|
| K Home                                                                                                    |                          |               |
| Nake Payment                                                                                                    | \$0.00<br>Payment Amount |               |
| lake Payment                                                                                                    |                          |               |
| Introduction                                                                                                    | Payment Type             |               |
|                                                                                                    |                          |               |
| Payment Type                                                                                                    |                          |               |
| Payment Type<br>Select the tax account type or debt source y                                                                                        | ou would like to pay     |               |
| Payment Type<br>Select the tax account type or debt source y<br>Individual Income                                                                   | ou would like to pay     |               |
| Payment Type<br>Select the tax account type or debt source y<br>Individual Income<br>Select the type of payment you would like to<br>Return Payment | ou would like to pay<br> |               |
| Payment Type<br>Select the tax account type or debt source y<br>Individual Income<br>Select the type of payment you would like to<br>Return Payment | ou would like to pay<br> | Activate Wind |

**Step 4:** Enter the payment information. Enter the below information and Click on Next

(Check mark on Joint payment if your return filing status in married filing jointly)

| Make Payment         | \$<br>Pa     | 0.00<br>ment Amount |                      |
|----------------------|--------------|---------------------|----------------------|
| Make Payment         |              |                     |                      |
| Introduction         | Payment Type | Payment Information |                      |
| Payment Information  |              |                     |                      |
| Select your ID type  |              |                     |                      |
| SSN                  | ~            |                     |                      |
| Enter Your SSN *     |              |                     |                      |
| Required             |              |                     |                      |
| Confirm SSN *        |              |                     |                      |
| Required             |              |                     |                      |
| Joint Payment        |              |                     |                      |
| Filing Period Year * |              |                     |                      |
| Required             |              |                     |                      |
|                      |              |                     |                      |
|                      |              |                     |                      |
| Cancel               |              |                     | < Previous Apetivate |

## **Step 5:** Enter the taxpayer information and address.

|                                                                                                    |                            | SU.UU<br>Payment Amount                                                         |                                                      |  |
|----------------------------------------------------------------------------------------------------|----------------------------|---------------------------------------------------------------------------------|------------------------------------------------------|--|
| ke Payment                                                                                                    |                            |                                                                                 |                                                      |  |
|                                                                                                    |                            | 0                                                                               |                                                      |  |
| Introduction                                                                                                    | Payment Type               | Payment Information                                                             |                                                      |  |
| Payment Information                                                                                                    |                            |                                                                                 |                                                      |  |
| Select your ID type                                                                                                    |                            |                                                                                 |                                                      |  |
| SSN                                                                                                    | ~                          |                                                                                 |                                                      |  |
| Enter Your SSN *                                                                                                    |                            |                                                                                 |                                                      |  |
| Required                                                                                                    |                            |                                                                                 |                                                      |  |
| Confirm SSN                                                                                                    |                            |                                                                                 |                                                      |  |
| Required                                                                                                    |                            |                                                                                 |                                                      |  |
| Joint Payment                                                                                                    |                            |                                                                                 |                                                      |  |
| Filing Period Year                                                                                                    |                            |                                                                                 |                                                      |  |
| Required                                                                                                    |                            |                                                                                 |                                                      |  |
| Taxpayer Address                                                                                                    | ss. To update your addres: | s please log in and submit an address change req                                | uest.                                                |  |
| Taxpayer Address This will not update your addres Country                                                                                                    | ss. To update your address | s please log in and submit an address change req                                | uest.                                                |  |
| Taxpayer Address This will not update your addres Country USA                                                                                                    | ss. To update your address | s please log in and submit an address change req                                | Jest.                                                |  |
| Taxpayer Address This will not update your addres Country USA Street *                                                                                                    | ss. To update your address | s please log in and submit an address change req                                | uest.                                                |  |
| Taxpayer Address This will not update your addres Country USA Street * Required                                                                                                    | ss. To update your address | s please log in and submit an address change req                                | uest.                                                |  |
| Taxpayer Address This will not update your addres Country USA Street Required Street 2                                                                                                    | ss. To update your address | s please log in and submit an address change req                                | uest.                                                |  |
| Taxpayer Address This will not update your addres Country USA Street * Required Street 2 Unit Type                                                                                                    | ss. To update your address | s please log in and submit an address change req<br>Unit #                      | uest.<br>City *                                      |  |
| Taxpayer Address This will not update your addres Country USA Street * Required Street 2 Unit Type                                                                                                    | ss. To update your address | s please log in and submit an address change req<br>Unit #                      | Lest.<br>City *<br>Required                          |  |
| Taxpayer Address  This will not update your addres  Country USA Street * Required Street 2 Unit Type itate                                                                                                 | ss. To update your address | s please log in and submit an address change req<br>Unit #                      | Liest.<br>City *<br>Required<br>County *             |  |
| Taxpayer Address This will not update your addres Country USA Street Required Street 2 Unit Type State Hawaii                                                                                              | ss. To update your address | s please log in and submit an address change req<br>Unit #<br>ZIP *<br>Required | Lest.<br>City *<br>Required<br>County *<br>Required  |  |
| Taxpayer Address  This will not update your addres  Country USA Street  Required Street 2 Unit Type State Hawaii Attention (Optional)                                                                      | ss. To update your address | s please log in and submit an address change req<br>Unit #<br>ZIP *<br>Required | Lest.<br>City *<br>Required<br>County *<br>Required  |  |
| Taxpayer Address This will not update your addres Country USA Street <i>* Required</i> Street 2 Unit Type State Hawaii Attention (Optional) Address needs to be verified                                   | ss. To update your address | s please log in and submit an address change req<br>Unit #<br>ZIP *<br>Required | Liest.                                               |  |
| Taxpayer Address This will not update your addres Country USA Street <i>* Required</i> Street 2 Unit Type State Hawaii Attention (Optional) Attention (Optional) Attention (Optional) Attention (Optional) | ss. To update your address | s please log in and submit an address change req<br>Unit #<br>ZIP *<br>Required | Liest.<br>City *<br>Required<br>County *<br>Required |  |
| Taxpayer Address This will not update your address Country USA Street Required Street 2 Unit Type State Hawaii Attention (Optional) Attention (Optional) Attention schedule to be verified Verify Address  | ss. To update your address | s please log in and submit an address change req<br>Unit #<br>ZIP *<br>Required | Lest.                                                |  |
| Taxpayer Address  This will not update your addres  Country USA Street  Required Street 2 Unit Type State Hawaii Attention (Optional)  Address needs to be verified Verify Address                         | ss. To update your address | s please log in and submit an address change req<br>Unit #<br>ZIP *<br>Required | uest.<br>City *<br>Required<br>County *<br>Required  |  |

**Step 6:** Enter the bank details and due payment amount and proceed with further payment process.

| Home                                          |                                              |                   |                         |                                                             |
|-----------------------------------------------|----------------------------------------------|-------------------|-------------------------|-------------------------------------------------------------|
| ake Payment                                   | \$0.00<br>Payment Amount                     |                   |                         |                                                             |
| ke Payment                                    |                                              |                   |                         |                                                             |
| <b>⊘</b>                                      |                                              |                   |                         |                                                             |
| Introduction I                                | Payment Type Payment Info                    | rmation           | Address Detail          | Payment                                                     |
| Period Dec-31-2023                            | Payment Met                                  | hod               |                         | Payment                                                     |
| Individual Income (N-11/N-15)                 | Type                                         |                   |                         | Payment Type                                                |
| ***-**-6789                                   | Direct Debit - US B                          | ank               |                         | Return Payment                                              |
|                                               | Routing Number                               |                   |                         | Applies to the specified period and only to the balance     |
|                                               | Required                                     |                   |                         | created by a posted return.                                 |
|                                               | Account Number *                             |                   |                         | Payment Date                                                |
|                                               | Required                                     |                   |                         | •                                                           |
|                                               | Confirm Account Num                          | er 🕈              |                         | Amount Required                                             |
|                                               | Required                                     |                   |                         |                                                             |
|                                               | Bank Account Type                            |                   |                         |                                                             |
|                                               | <ul> <li>Business Checking</li> </ul>        | 9                 |                         |                                                             |
|                                               | Business Saving:                             |                   |                         |                                                             |
|                                               | O Personal Checkir                           | 9                 |                         |                                                             |
|                                               | Personal Saving:                             |                   |                         |                                                             |
|                                               |                                              |                   |                         |                                                             |
| Make sure your financial institution allows A | CH debit transactions from: State of Hawaii, | Department of Tax | ition - ID# 6990303111  |                                                             |
| our payment may take 2 to 7 business days     | to be processed. We must impose a \$25.00    | nonwaivable pen   | alty for payments which | are dishonored for any reason (HRS Section 40-35.5). Please |